# LE PORTAIL FAMILLE Réservations Cantine / ALP / ALSH\*

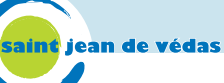

Le portail famille simplifie les démarches des parents en leurs permettant d'inscrire leurs enfants aux activités périscolaires tout en restant chez eux.

## **COMMENT S'INSCRIRE ?**

**JE ME CONNECTE sur https://portail-saintjeandevedas.ciril.net** (ou via la page d'accueil du site de la Ville saintjeandevedas.fr, rubrique « Portail famille »).

Pour accéder à mon espace personnel, **JE CRÉE MON COMPTE en cliquant dans la rubrique « Inscrivez-vous » :** 

#### Étape 1 - Mes informations personnelles

Je renseigne mon nom, mon prénom, mon adresse de courriel, puis je choisis mon nom d'utilisateur (en lettres uniquement) et mon mot de passe.

|                       | Etape 2/4                                                                                                    | Etape 3/4                      | Etape 4/4                                     |  |
|-----------------------|----------------------------------------------------------------------------------------------------|--------------------------------|-----------------------------------------------|--|
| es informations       | Mes références dossier                                                                                             | Conditions d'utilisation       | Récapitulatif                                 |  |
| <u> </u>              |                                                                                                    |                                |                                               |  |
|                       |                                                                                                    |                                |                                               |  |
| Ce formulaire vou     | s permet en quelques minutes de cré                                                                                | er votre compte internaute afi | n de vous connecter à votre espace personnel. |  |
| veuillez preparer     | es elements sulvants :                                                                                             |                                |                                               |  |
| Votre numé            | ro de dossier                                                                                                    |                                |                                               |  |
| Le nom de             | votre dossier                                                                                                    |                                |                                               |  |
|                       |                                                                                                    |                                |                                               |  |
| los informations n    |                                                                                                    |                                |                                               |  |
| vies informations p   | ersonnelles                                                                                                    |                                |                                               |  |
| es champs obligatoire | s sont précédés d'un astérisque (*).                                                                               |                                |                                               |  |
| 1 0                   |                                                                                                    | lom :                          |                                               |  |
|                       | IN IN                                                                                                    | iom :                          |                                               |  |
|                       | Prér                                                                                                    | nom :                          |                                               |  |
|                       |                                                                                                    |                                |                                               |  |
|                       | * Adresse e-n                                                                                                    | nail :                         |                                               |  |
|                       |                                                                                                    |                                |                                               |  |
|                       | * Confirmation d'adrosso o r                                                                                       | nail :                         |                                               |  |
|                       | * Confirmation d'adresse e-n                                                                                       | nail :                         |                                               |  |
|                       | * Confirmation d'adresse e-r                                                                                       | nail :                         |                                               |  |
|                       | * Confirmation d'adresse e-n<br>* Nom d'utilisat                                                                   | nail :                         |                                               |  |
|                       | * Confirmation d'adresse e-n<br>* Nom d'utilisat<br>* Mot de pa                                                    | nail :                         |                                               |  |
|                       | * Confirmation d'adresse e-n<br>* Nom d'utilisat<br>* Mot de pa<br>6 caractè                                       | nail :                         |                                               |  |
|                       | * Confirmation d'adresse e-n<br>* Nom d'utilisat<br>* Mot de pa<br><i>6 caractè</i><br>* Confirmation du mot de pa | nail :                         |                                               |  |

Je renseigne **mon numéro de dossier (code famille)** et **mon nom** figurant sur mes anciennes factures ou reçu par mail si mes enfants sont nouvellement inscrits dans les établissements scolaires de la Ville.

| PORTAIL FAMILLE // VILLE DE SAINT JEAN DE VÉDAS |                                            |                          |               |  |  |  |  |  |  |  |
|-------------------------------------------------|--------------------------------------------|--------------------------|---------------|--|--|--|--|--|--|--|
| Etape 1/4 💙                                     | Etape 2/4                                  | Etape 3/4                | Etape 4/4     |  |  |  |  |  |  |  |
| Mes informations                                | Mes références dossier                     | Conditions d'utilisation | Récapitulatif |  |  |  |  |  |  |  |
| Veuillez saisir les int                         | formations fournies par votre collec       | stivité.                 |               |  |  |  |  |  |  |  |
| Mes informations enf                            | ance<br>sont précédés d'un astérisque (*). |                          |               |  |  |  |  |  |  |  |
|                                                 | * Numéro de dos                            | sier :                   |               |  |  |  |  |  |  |  |
|                                                 | * N                                        | lom :                    |               |  |  |  |  |  |  |  |
|                                                 | * Adresse e-i                              | mail :                   |               |  |  |  |  |  |  |  |
|                                                 | A                                          | Annuler                  | Enregistrer   |  |  |  |  |  |  |  |

#### Étape 3 - Conditions générales d'utilisation J'accepte les conditions générales d'utilisation pour valider mon inscription.

#### Étape 4 - Récapitulatif

Je vérifie les informations et je valide mon inscription.

J'ACTIVE MON COMPTE en cliquant sur le lien présent dans le courriel que j'ai reçu.

**JE ME CONNECTE** sur le portail Famille à l'aide de mon nom d'utilisateur et de mon mot de passe.

# **COMMENT RÉSERVER UNE ACTIVITÉ/ UNE PRESTATION ?**

PORTAIL FAMILLE // VILLE DE SAINT JEAN DE VÉDAS

|                                                                                                    | (i)                                                     |                                                                                                    |                                                                       |
|----------------------------------------------------------------------------------------------------|---------------------------------------------------------|----------------------------------------------------------------------------------------------------|-----------------------------------------------------------------------|
| MON DOSSIER<br>• Consulter mon dossier et mes<br>démarches<br>• Modifier mes coordonnées<br>• Accéder à mes documents<br>dématerialisés | INSCRIPTION  Visualiser les activités de mes<br>enfants | PLANNING<br>• Visualiser le planning de mes<br>enfants<br>• Effectuer de nouvelles<br>réservations | FACTURATION  Payer mes factures  Consulter l'historique de mon compte |
| Messagerie / Nous contacter<br>• Consulter mes messages<br>• Communiquer avec un service<br>de la Mairie                                | Actualités                                              |                                                                                                    |                                                                       |

1/ Je clique dans la rubrique Planning sur « Effectuer de nouvelles réservations ».

2/ Après m'être assuré d'avoir sélectionner le mois correspondant, je clique sur
 « Modifier » en haut à droite du tableau. Je sélectionne les jours où je souhaite inscrire mon enfant.

| Février 2021 - c                 | oût de  | e la pé | ériode | : 0.0 | 0€ | <  | >  | M  | ensue | el Q | uinza | aine | Sem | aine |    |    |         |         |       |        |       |        |        |      | L    | *    | Aodifi | er   |
|----------------------------------|---------|---------|--------|-------|----|----|----|----|-------|------|-------|------|-----|------|----|----|---------|---------|-------|--------|-------|--------|--------|------|------|------|--------|------|
|                                  | Lu      | Ma      | Me     | Je    | Ve | Sa | Di | Lu | Ma    | Me   | Je    | Ve   | Sa  | Di   | Lu | Ma | Me      | Je      | Ve    | Sa     | Di    | Lu     | Ма     | Me   | Je   | Ve   | Sa     | Di   |
|                                  | 01      | 02      | 03     | 04    | 05 | 06 | 07 | 08 | 09    | 10   | 11    | 12   | 13  | 14   | 15 | 16 | 17      | 18      | 19    | 20     | 21    | 22     | 23     | 24   | 25   | 26   | 27     | 28   |
| A-Accueil Matin                  |         |         |        |       |    |    |    |    |       |      |       |      |     |      |    |    |         |         |       |        |       |        |        |      | Paie | ment | immé   | diat |
| Accueil matin                    |         |         |        |       |    |    |    |    |       |      |       |      |     |      |    |    |         |         |       |        |       |        |        |      |      |      |        |      |
| B-Accueil du midi (ne cocher q   | u'une   | case)   |        |       |    |    |    |    |       |      |       |      |     |      |    |    |         |         |       |        |       |        |        |      | Paie | ment | immé   | diat |
| Accueil midi                     |         |         |        |       |    |    |    |    |       |      |       |      |     |      |    |    |         |         |       |        |       |        |        |      |      |      |        |      |
| Restauration et accueil          |         |         |        |       |    |    |    |    |       |      |       |      |     |      |    |    |         |         |       |        |       |        |        |      |      |      |        |      |
| C-Accueil soir élémentaire (ne d | oche    | r qu'u  | ne ca  | se)   |    |    |    |    |       |      |       |      |     |      |    |    |         |         |       |        |       |        |        |      | Paie | ment | immé   | diat |
| Accueil soir élémentaire         |         |         |        |       |    |    |    |    |       |      |       |      |     |      |    |    |         |         |       |        |       |        |        |      |      |      |        |      |
| Accueil soir avec étude          |         |         |        |       |    |    |    |    |       |      |       |      |     |      |    |    |         |         |       |        |       |        |        |      |      |      |        |      |
| Accueil soir avec atelier        |         |         |        |       |    |    |    |    |       |      |       |      |     |      |    |    |         |         |       |        |       |        |        |      |      |      |        |      |
| E-Mercredi élémentaire           |         |         |        |       |    |    |    |    |       |      |       |      |     |      |    |    |         |         |       |        |       |        |        |      | Paie | ment | immé   | diat |
| Matin                            |         |         |        |       |    |    |    |    |       |      |       |      |     |      |    |    |         |         |       |        |       |        |        |      |      |      |        |      |
| Repas                            |         |         |        |       |    |    |    |    |       |      |       |      |     |      |    |    |         |         |       |        |       |        |        |      |      |      |        |      |
| Après-midi                       |         |         |        |       |    |    |    |    |       |      |       |      |     |      |    |    |         |         |       |        |       |        |        |      |      |      |        |      |
| F. ALSH vacances d'hiver éléme   | entaire | •       |        |       |    |    |    |    |       |      |       |      |     |      |    | C  | cette a | ctivité | est o | uverte | à par | tir du | 15/02/ | 2021 | Paie | ment | immé   | diat |
| MATIN                            |         |         |        |       |    |    |    |    |       |      |       |      |     |      |    |    |         |         |       |        |       |        |        |      |      |      |        |      |
| REPAS                            |         |         |        |       |    |    |    |    |       |      |       |      |     |      |    |    |         |         |       |        |       |        |        |      |      |      |        |      |

3/ Je clique sur « Valider ». Le montant à payer apparaît dans la fenêtre de droite.

**4/ Je confirme la réservation** en cliquant dans cette même fenêtre sur « Terminer les modifications ».

**IMPORTANT** : les inscriptions aux activités doivent être RÉSERVÉES AU PLUS TARD LE

>>> Terminer les modifications +++

JEUDI AVANT 23h59 pour la semaine suivante.

=> Mon enfant sera effectivement inscrit une fois le paiement effectué. ATTENTION : Bien attendre le récépissé de paiement, sinon les réservations ne sont pas prises en compte.

# **COMMENT PAYER ?**

#### Je procède au paiement par Internet. Seul le paiement valide la réservation.

Le paiement s'effectue impérativement lors de la réservation, par l'intermédiaire d'une plateforme sécurisée qui ne mémorise pas les données bancaires.

Je dispose d'un délai limité (15 min) pour procéder au paiement de mes activités.

## **COMMENT ANNULER UNE RÉSERVATION ?**

J'annule au plus tard avant le JEUDI 23h59 pour la semaine suivante. Les prestations me seront remboursées sous forme d'un avoir **uniquement sur présentation d'un justificatif médical (à remettre directement à l'école auprès du personnel de la Ville)**.

Cet avoir sera automatiquement utilisé lors du paiement de ma prochaine réservation.

Je clique dans la rubrique Planning sur « Effectuer de nouvelles réservations ».

Je clique sur « Modifier » et je décoche les activités et les jours que je souhaite annuler.

**Je clique sur « Valider »** et je confirme mon annulation en sélectionnant « Terminer les modifications ».

Pour plus de renseignements, n'hésitez pas à contacter le service des affaires scolaires par mail à scolaires@saintjeandevedas.fr.